## How to use – Recoveryfix IMAP Backup

Follow the below steps and check the complete procedure for IMAP backup.

**Step 1:** Launch **Recoveryfix for IMAP Backup** on your local machine and tap on **Add** option to login your IMAP account.

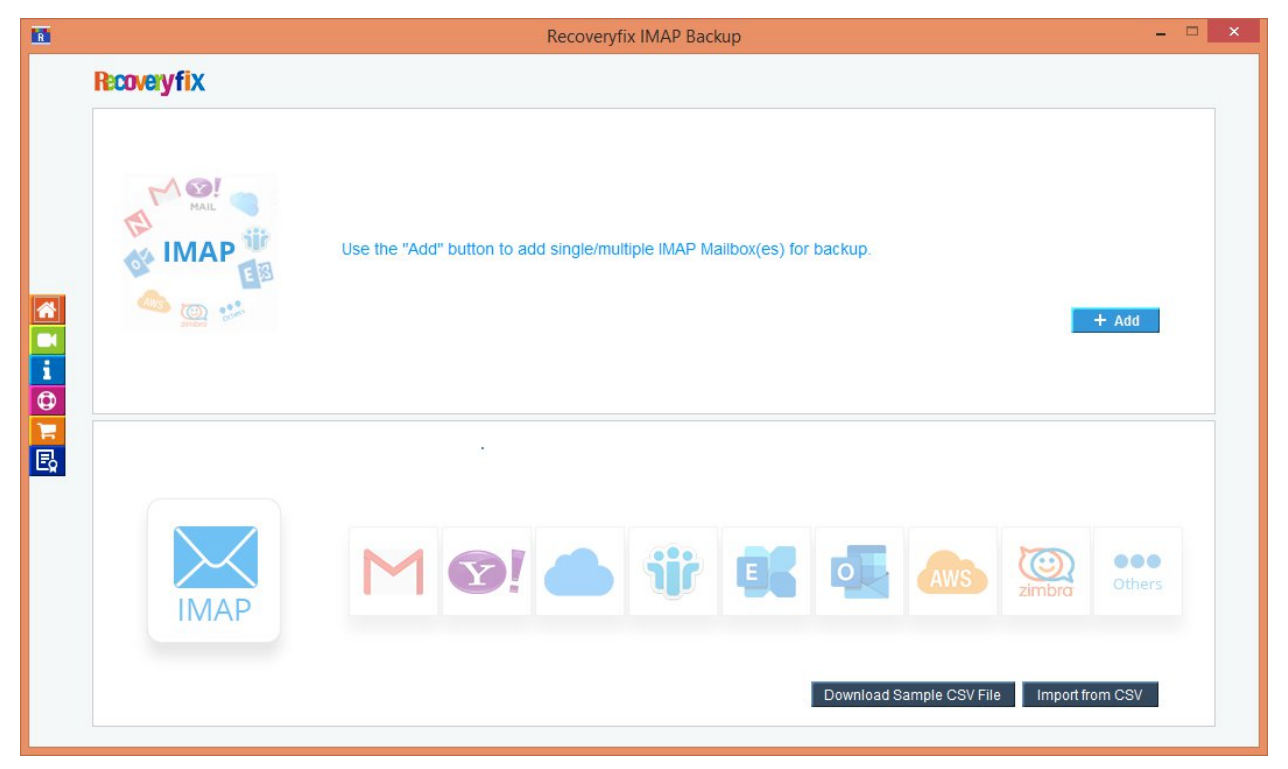

**Step 2:** Input the server name/IP address, email address, and the password of your IMAP account. Then, click **Add** button.

| R |                       |       |                   |        |            | Recove | eryfix IMA | AP Backup |                                                        |                                                            |                                          |               |
|---|-----------------------|-------|-------------------|--------|------------|--------|------------|-----------|--------------------------------------------------------|------------------------------------------------------------|------------------------------------------|---------------|
| M |                       | ER    | N                 | AWIS   | <b>?</b> ! | 0-     |            |           |                                                        |                                                            |                                          |               |
|   |                       |       |                   | AWS    | MAIL       | -      | zimbra     | Others    | Default Ports:                                         | Server:                                                    | Authentication:                          | Ports:        |
|   |                       |       |                   |        |            |        |            |           | IMAP Server                                            | Non-Encrypeted                                             | AUTH                                     | 143           |
|   |                       |       |                   |        |            |        |            |           |                                                        | Secure (TLS)                                               | StartTLS                                 | 143           |
|   | Server Name/IP :      | imap. | mail.yaho         | o.com  |            |        |            |           |                                                        | Secure (TLS)                                               | SSL                                      | 993           |
|   | User Email/Login ID : | taru  | angli theology of | noo.in |            |        |            |           |                                                        |                                                            |                                          |               |
|   |                       |       |                   |        |            |        |            |           | Google Mail -                                          | Server:                                                    | Authentication:                          | Port:         |
|   | Password :            |       | •••••             | ••••   |            |        |            |           | Gmail                                                  | imap.gmail.com                                             | SSL                                      | 993           |
|   | Connect Server via    | Proxy |                   |        |            |        |            |           | Login to your ac<br>You also need t<br>Gmail settings: | count and enable IMAP.<br>o enable "less secure app        | s" (third party apps                     | s) in the     |
|   | Server Name :         |       |                   |        |            |        |            |           | Outlook.com                                            | Server:                                                    | Authentication:                          | Ports:        |
|   | Port Number :         |       |                   |        |            |        |            |           | IMAP Server                                            | imap-mail.outlook.com                                      | SSL                                      | 993           |
|   |                       | 1     |                   |        |            |        |            |           | Office365.com                                          | Server:                                                    | Authentication:                          | Ports:        |
|   |                       |       |                   |        |            |        |            |           | IMAP Server                                            | outlook.office365.com                                      | SSL                                      | 993           |
|   |                       |       | Add               | Ca     | ncel       |        |            |           | Note: If the above login into the out                  | ve settings are not working<br>tlook web app, go to the "S | for your account,<br>Settings" > "Option | then<br>ns" < |

**Step 3:** After selecting the account, you can add more accounts by clicking the **(+)** icon or go ahead by clicking **Set Filter and Backup** option.

|               | Recoveryfix IMAP Backup                                                  | - 0 | × |  |
|---------------|--------------------------------------------------------------------------|-----|---|--|
|               | Recoveryfix                                                              |     |   |  |
|               | Use the "Add" button to add single/multiple IMAP Mailbox(es) for backup. |     |   |  |
| <b>)</b><br>E | a taru                                                                   | +   |   |  |
|               |                                                                          |     | I |  |
|               | Export the Mailbox(es) to CSV Import from CSV Set Filter and Backu       | p   |   |  |

**Step 4:** In filter page, there are various options that let you choose only the important folders in the mailbox. These filters are:

- Date Filter.
- Exclude Deleted Folder Items.
- Exclude Empty Folders.
- Select to save the data hierarchy in a separate folder.

|              | Folder Path                                        | Item Count |
|--------------|----------------------------------------------------|------------|
| Mailbox      | i vidori dui                                       |            |
| P II t:      |                                                    |            |
| ✓ 025Dpte    | stMail                                             | 4          |
| 05TestF      | ol                                                 | 0          |
| 05TestF      | ol/gunjan inbox                                    | 0          |
| - 🔽 06 mar : | 24                                                 | 0          |
| - 🔽 06 mar : | 24/14 Testing purpose                              | 0          |
| - 🔽 06 mar:  | 24/14 Testing purpose/Inbox                        | 0          |
| - 🔽 06 mar : | 24/14 Testing purpose/Inbox/Credit Card Processing | 0          |
| ✓ 08-read    |                                                    | 0          |
| -  ▶ 08-red  |                                                    | 0          |
| ✓ 08-red/    | Gmail                                              |            |
| From :       | 2025-07-01 To: 2025-07-01                          |            |

After applying suitable **filters**, click on **Start Backup** option.

**Step 5:** Select output type for backup from PST, MSG, HTML, MHT, DOCX, DOC, PDF, EML for saving the mailbox items. Click **OK**.

| Mailbox                                                                                | Folder Path        |                                  | Item Count |
|----------------------------------------------------------------------------------------|--------------------|----------------------------------|------------|
| <ul> <li>P ■ taru</li> <li>I 025DptestMail</li> <li>I 05TestFol</li> </ul>             |                    |                                  | 4          |
| - 🗌 05TestFol/ 🔝                                                                       | Re                 | coveryfix IMAP Backup            | ×          |
| <ul> <li>06 mar 24</li> <li>06 mar 24</li> <li>06 mar 24</li> <li>06 mar 24</li> </ul> | Please select out  | put type for backup.             |            |
| <ul> <li>✓ 06 mar 24.</li> <li>○ 08-reaq</li> <li>○ 08-red</li> </ul>                  | 📑 🖲 PST            | Split Output PST File After 01 G | B          |
| 08-red/[Gn                                                                             | 🚔 🔾 html           | 📓 🗆 MSG 🛛 🦝 🖓 МНТ                |            |
| Date Filter                                                                            |                    | 📓 🔾 EML 🛛 🔜 🔿 DOC                |            |
| From : 2                                                                               | PDF 🔾 PDF          |                                  |            |
| Exclude Deleted Folde                                                                  |                    | OK Cancel                        |            |
| Exclude Empty Folder                                                                   |                    |                                  |            |
|                                                                                        |                    |                                  |            |
| Select to save the data hiera                                                          | rchy in a separate | folder                           |            |
| 6                                                                                      |                    |                                  |            |

**Step 6:** Select the folder where you need to keep the backup file. Then, click on **Select Folder**.

**Step 7:** The backup process has started.

| Mailbox       Recoveryfix IMAP Backup         Please wait, Backup is in process.         Mailbox       Folder Name       Status       Item Count         an       08 Jan 2024/[Gmail]/Spam       Completed       1         an       025DptestMail       0%       4         an       102/101/Important       0%       5         an       102/Important       0%       5         an       08 Jan 2024/Unicode Test       0%       7         an       09 double/08-reag/INBOX       0%       16         an       09 double/09 Combo/INBOX       0%       27 |                      |                                 | 110       | moount     |
|----------------------------------------------------------------------------------------------------|----------------------|---------------------------------|-----------|------------|
| Recoveryfix IMAP Backup         Please wait, Backup is in process.         Mailbox       Folder Name       Status       Item Count         an       08 Jan 2024/[Gmail]/Spam       Completed       1         an       025DptestMail       0%       4         an       102/101/Important       0%       5         an       08 Jan 2024/Unicode Test       0%       7         an       09 double/08-reag/INBOX       0%       16         artmeprocycy rance.m       09 double/09 Combo/INBOX       0%       27                                             | Mailbox              |                                 |           |            |
| Please wait, Backup is in process.         Mailbox       Folder Name       Status       Item Count         an       08 Jan 2024/[Gmail]/Spam       Completed       1         an       025DptestMail       0%       4         an       102/101/Important       0%       5         an       102/Important       0%       5         an       08 Jan 2024/Unicode Test       0%       7         an       09 double/08-reag/INBOX       0%       16         an       09 double/09 Combo/INBOX       0%       27                                               |                      | Recoveryfix IMAP Backup         |           |            |
| Mailbox         Folder Name         Status         Item Count           an         08 Jan 2024/[Gmail]/Spam         Completed         1           an         025DptestMail         0%         4           an         102/101/Important         0%         5           an         102/Important         0%         5           an         08 Jan 2024/Unicode Test         0%         7           an         09 double/08-reag/INBOX         0%         16           an         09 double/09 Combo/INBOX         0%         27                            |                      | Please wait, Backup is in proce | 255.      |            |
| an     08 Jan 2024/[Gmail]/Spam     Completed     1       an     025DptestMail     0%     4       an     102/101/Important     0%     5       an     102/Important     0%     5       an     08 Jan 2024/Unicode Test     0%     7       an     09 double/08-reag/INBOX     0%     16       an     09 double/09 Combo/INBOX     0%     27                                                                                                    | Mailbox              | Folder Name                     | Status    | Item Count |
| an     025DptestMail     0%     4       an     102/101/Important     0%     5       an     102/Important     0%     5       an     08 Jan 2024/Unicode Test     0%     7       an     09 double/08-reag/INBOX     0%     16       an     09 double/09 Combo/INBOX     0%     27                                                                                                    | an                   | 08 Jan 2024/[Gmail]/Spam        | Completed | 1          |
| an <u>102/101/Important</u> 0% 5<br>an <u>102/Important</u> 0% 5<br>an <u>08 Jan 2024/Unicode Test</u> 0% 7<br>an <u>09 double/08-reag/INBOX</u> 0% 16<br>an <u>09 double/09 Combo/INBOX</u> 0% 27                                                                                                    | an                   | 025DptestMail                   | 0%        | 4          |
| an     102/Important     0%     5       an     08 Jan 2024/Unicode Test     0%     7       an     09 double/08-reag/INBOX     0%     16       an     09 double/09 Combo/INBOX     0%     27                                                                                                    | an                   | 102/101/Important               | 0%        | 5          |
| O8     Jan 2024/Unicode Test     0%     7       ann     09     double/08-reag/INBOX     0%     16       ann     09     double/09     Combo/INBOX     0%     27                                                                                                    | an                   | 102/Important                   | 0%        | 5          |
| tan 09 double/08-reag/INBOX 0% 16<br>tanonicopiecogy and combo/INBOX 0% 27                                                                                                    | an                   | 08 Jan 2024/Unicode Test        | 0%        | 7          |
| tartscp.cec.ec.yance 09 double/09 Combo/INBOX 0% 27                                                                                                    | tan                  | 09 double/08-reag/INBOX         | 0%        | 16         |
|                                                                                                    | tartanopas (a) ano o | 09 double/09 Combo/INBOX        | 0%        | 27         |
|                                                                                                    | 4                    |                                 |           | •          |

**Step 8:** As soon as the tool completes the backup process, it shows a popup with process completion message. There is a link that will take you directly to the backup file location. Click **Ok**.

|                            | Folder Path                               | Ite          | em Count   |
|----------------------------|-------------------------------------------|--------------|------------|
| Mailbox                    |                                           |              |            |
|                            | Recoveryfix IMAP Backup                   |              |            |
| Process is completed. Plea | ase save the report to CSV                |              |            |
| Mailbox                    | Folder Name                               | Status       | Item Count |
| tai hee in                 | 09 Ian 2024/IC mail/Snam                  | Completed    | 1          |
| tai <u>h</u> R             | Recoveryfix IMAP Backup                   | ×            | 4          |
| tai h                      | Decementing                               |              | 5          |
| tai n                      | RECOVERYTIX                               |              | 7          |
| tat h n                    |                                           |              | 16         |
| tat h                      | rocess is completed. Please save the repo | rt to CSV    | 27         |
| ····                       | DiDownload Folder/Backup 01 07 2025 14    | 36 57        |            |
|                            | Dibowindu Folder Buckup of of 2023 14     | <u>50 51</u> |            |
|                            | OK                                        |              |            |
|                            |                                           |              |            |
|                            |                                           |              | -          |
|                            |                                           |              |            |
|                            |                                           |              |            |
|                            |                                           |              |            |
|                            |                                           |              |            |
| Save Report to CSV         |                                           |              | Cancel     |
|                            |                                           |              |            |
|                            |                                           |              |            |
|                            |                                           |              |            |